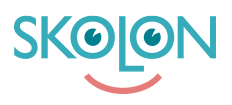

Knowledgebase > For administratorer > Organisasjonsadministrator > integrasjoner > Microsoft Teams > Slik legger du til Skolon Teams-appen i menylinjen

## Slik legger du til Skolon Teams-appen i menylinjen

Pär Wallin - 2023-07-07 - Microsoft Teams

BILD

I denne artikkelen vil du lære hvordan du som administrator legger til Skolon Teams-appen i Teams-menylinjen.

Velg "Teams apps" i venstremenyen, og klikk deretter på "Manage apps".

|          | Microsoft Teams admin center                                                                                      |                                                                                                    |  |  |  |  |  |
|----------|----------------------------------------------------------------------------------------------------|----------------------------------------------------------------------------------------------------|--|--|--|--|--|
| ≡        |                                                                                                    |                                                                                                    |  |  |  |  |  |
| n        | Dashboard                                                                                                    |                                                                                                    |  |  |  |  |  |
| දීරි     | Dusibourd                                                                                                    |                                                                                                    |  |  |  |  |  |
| ♦        | Microsoft Teams upgrade                                                                                           | Deploying Teams workload                                                                                   |  |  |  |  |  |
| ۲        | Your Teams upgrade status is available.                                                                           | Use the Start button to create a<br>Teams service management team for                                      |  |  |  |  |  |
| සී       | We are bringing the capabilities of Skype for Business<br>Online into Microsoft Teams to deliver a single hub for | the features you want to roll out.<br>We'll provide you with your                                          |  |  |  |  |  |
| Ē        | teamwork with built-in, fully-integrated voice and video. You                                                     | organization's assessment, task-<br>driven Planner plan and other<br>resources to streamline the roll out. |  |  |  |  |  |
| Ę        |                                                                                                    | Start                                                                                                    |  |  |  |  |  |
| B        | Teams apps                                                                                                    |                                                                                                    |  |  |  |  |  |
| ଙ        | Manage apps                                                                                                    |                                                                                                    |  |  |  |  |  |
| ۴        | Permission policies                                                                                               | Activity log                                                                                               |  |  |  |  |  |
| <b>1</b> | Setup policies                                                                                                    |                                                                                                    |  |  |  |  |  |
| â        | Search by display or username Q                                                                                   |                                                                                                    |  |  |  |  |  |
| 3        |                                                                                                    | ③ No activity in the past 30 days.                                                                         |  |  |  |  |  |
| ĩ≣       | ③ Recent searches will show up here.                                                                              |                                                                                                    |  |  |  |  |  |
| S        |                                                                                                    | Give feedback                                                                                              |  |  |  |  |  |
|          |                                                                                                    | View Actaile                                                                                               |  |  |  |  |  |

Alle apper som er tilgjengelige i Teams vises. Her kan du velge å tillate eller blokkere apper i Microsoft Teams. Søk etter Skolon, og deretter kan du tildele appen.

Därefter klickar du på "Set up policies" och konfigurerar en policy för vilka användare som ska ha appen på den aktuella skolan.

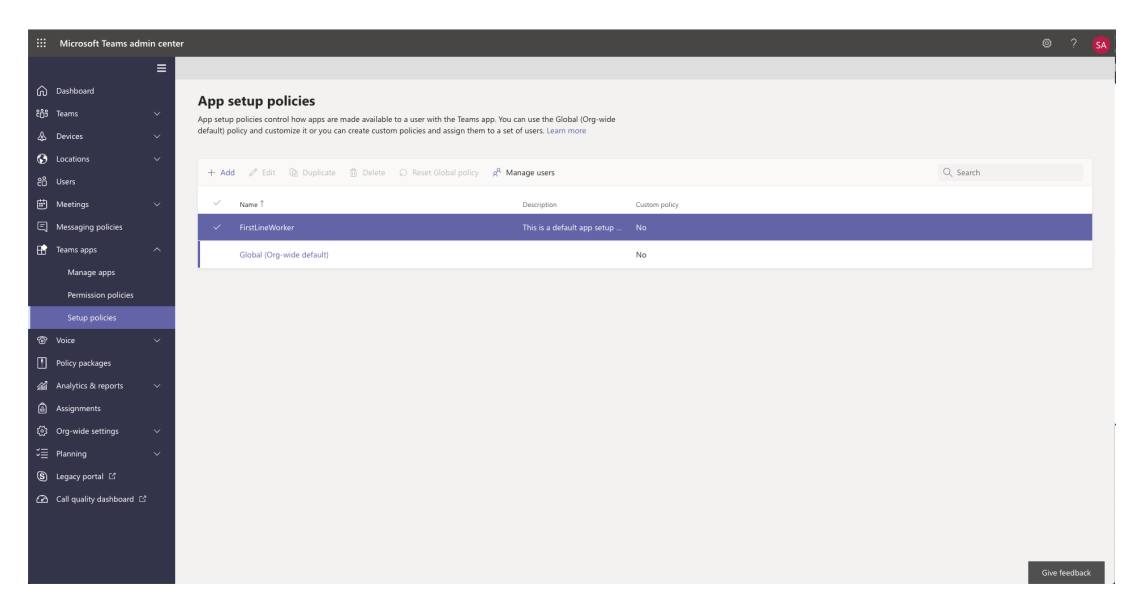

Du velger den gruppen som skal ha tilgang og klikker på "Legg til apper".

| ::: Microsoft Teams adr          | min cente |                                                                 |                                                       |                                |                      |  |      |     |
|----------------------------------|-----------|-----------------------------------------------------------------|-------------------------------------------------------|--------------------------------|----------------------|--|------|-----|
|                                  | =         | Upload custom apps 🕧                                            | U OH                                                  |                                |                      |  |      |     |
| 🛱 Dashboard                      |           | Allow user pinning                                              | On On                                                 |                                |                      |  |      |     |
| දීලී Teams                       | ~         |                                                                 |                                                       |                                |                      |  |      |     |
|                                  | ~         | Installed apps<br>Choose which apps you want installed for your | users. They can still install other apps that they wa | nt by setting up those apps ir | permission policies. |  |      |     |
| Cocations                        | ~         |                                                                 |                                                       |                                |                      |  |      |     |
|                                  |           | Add apps that you want to install.                              |                                                       |                                |                      |  |      |     |
| 🛱 Meetings                       | ~         | Add apps                                                        |                                                       |                                |                      |  |      |     |
| E Messaging policies             |           |                                                                 |                                                       |                                |                      |  |      |     |
| 🗄 Teams apps                     | ^         | Pinned apps                                                     |                                                       |                                |                      |  |      |     |
| Manage apps                      |           | choose the order that apps are plinted in the re                | ams app navigation bar.                               |                                |                      |  |      |     |
| Permission policies              |           | + Add apps $\uparrow$ Move up $\downarrow$ Move of              | down 🗙 Remove   6 items                               |                                |                      |  |      |     |
|                                  |           | V Name                                                          | App ID                                                | Publisher                      |                      |  |      |     |
| 😨 Voice                          | ~         | Activity                                                        | 14d6962d+6eeb-4f48+8890-de55454bb136                  | Microsoft Corporation          |                      |  |      |     |
| Policy packages                  |           | Chat                                                            | 86fcd49b-61a2-4701-b771-54728cd291fb                  | Microsoft Corporation          |                      |  |      |     |
| 渝 Analytics & reports            | ~         | Teams                                                           | 2a84919f-59d8-4441-a975-2a8c2643b741                  | Microsoft Corporation          |                      |  |      |     |
| Assignments                      |           |                                                                 |                                                       |                                |                      |  |      |     |
| 동일 Org-wide settings             | Ň         | Calendar                                                        | ersecude-36tc-4et8-b417-3d82b39d073c                  | Microsoft Corporation          |                      |  |      |     |
| Planning                         | ~         | Calling                                                         | 20c3440d-c67e-4420-9f80-0e50c39693df                  | Microsoft Corporation          |                      |  |      |     |
| (S) Legacy portal L <sup>2</sup> |           | Files                                                           | 5af6a76b-40fc-4ba1-af29-8f49b08e44fd                  | Microsoft Corporation          |                      |  |      |     |
| Call quality dashboard [         |           |                                                                 |                                                       |                                |                      |  |      |     |
|                                  |           |                                                                 |                                                       |                                |                      |  |      |     |
|                                  |           | Save Cancel                                                     |                                                       |                                |                      |  | _    |     |
|                                  |           |                                                                 |                                                       |                                |                      |  | Give | fee |

Policies installeres på brukernivå.

|      | = | Upload custom apps ①                                              | 0#                                                   |                                |                      | Add pinned apps                                                 |                 |
|------|---|-------------------------------------------------------------------|------------------------------------------------------|--------------------------------|----------------------|-----------------------------------------------------------------|-----------------|
| ŵ    |   | Allow user pinning                                                | On On                                                |                                |                      | Search based on this app permission                             | on policy 🕕     |
| දීරි | ~ |                                                                   |                                                      |                                |                      | None                                                            | ~               |
| \$   | ~ | Installed apps<br>Choose which apps you want installed for your u | sers. They can still install other apps that they wa | nt by setting up those apps in | permission policies. | Search for apps you want to add o<br>of apps go to Manage apps. | r to see a list |
| ۲    | ~ |                                                                   |                                                      |                                |                      | skolon                                                          | ×               |
| 88   |   | Add apps that you want to install.                                |                                                      |                                |                      |                                                                 |                 |
| Ē    | ~ | Add apps                                                          |                                                      |                                |                      | Apps to add (1)                                                 |                 |
| Ę    |   |                                                                   |                                                      |                                |                      |                                                                 |                 |
| B    | ~ | Pinned apps                                                       |                                                      |                                |                      | Skolon                                                          |                 |
|      |   | Choose the order that apps are pinned in the Tea                  | ims app navigation bar.                              |                                |                      | Skolon                                                          |                 |
|      |   | + Add apps $~~$ Move up $~~~$ Move de                             | own 🗙 Remove   <b>6 items</b>                        |                                |                      |                                                                 |                 |
|      |   | ✓ Name                                                            | App ID                                               | Publisher                      |                      |                                                                 |                 |
| ®    | ~ | Activity                                                          | 14d6962d+6eeb-4f48+8890-de55454bb136                 | Microsoft Corporation          |                      |                                                                 |                 |
| 1    |   | Chat                                                              | 86fcd49b-61a2-4701-b771-54728cd291fb                 | Microsoft Corporation          |                      |                                                                 |                 |
| siiî | × | 121 Tauna                                                         | 2.040101 0040 4441 -070 2.0426426426741              | Missosoft Corporation          |                      |                                                                 |                 |
| 6    |   | reality                                                           | 2804515155505-4441-8575-280(20450741                 | microsort corporation          |                      |                                                                 |                 |
| 0    | ~ | Calendar                                                          | ef56c0de-36fc-4ef8-b417-3d82ba9d073c                 | Microsoft Corporation          |                      |                                                                 |                 |
| 2    | ~ | Calling                                                           | 20c3440d-c67e-4420-9f80-0e50c39693df                 | Microsoft Corporation          |                      |                                                                 |                 |
| S    |   | Files                                                             | Saf6a76b-40fc-4ba1-af29-8f49b08e44fd                 | Microsoft Corporation          |                      |                                                                 |                 |
| Ø    | ; | _                                                                 |                                                      |                                |                      |                                                                 |                 |
|      |   |                                                                   |                                                      |                                |                      |                                                                 |                 |
|      |   | Save                                                              |                                                      |                                |                      | Add Cancel                                                      |                 |

Script er nødvendig for å installere policies.

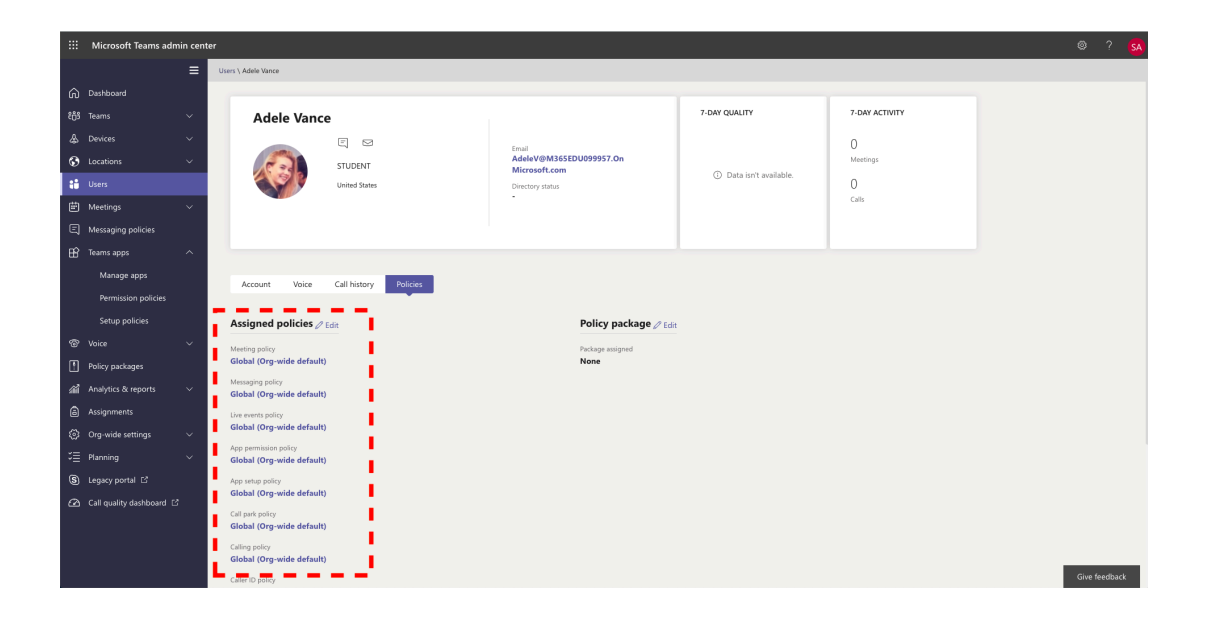